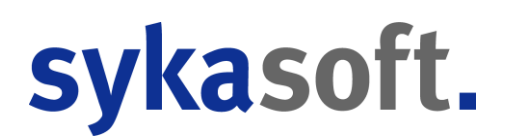

## sykasoft Update 2024

Januar 2024

| Inhalt                            |      |
|-----------------------------------|------|
| Se                                | eite |
| Hinweis: Infodienst               | 2    |
| Allgemein                         | 2    |
| Adressen                          | 6    |
| KIS                               | 7    |
| Artikel / OMD                     | 7    |
| Auftragsannahme                   | 8    |
| Debitoren und Kreditoren          | 10   |
| _agerverwaltung                   | . 12 |
| Projektauftrag                    | . 13 |
| Regieauftrag 2.0                  | . 19 |
| Ferminplaner                      | . 26 |
| Webservice / Arbeitsauftrag mobil | . 27 |
| Zeiterfassung                     | . 29 |
| <pre>KRechnung / ZUGFeRD</pre>    | 29   |

### **Hinweis: Infodienst**

Wie Sie wissen finden Sie im sykasoft Informations-Center auf unseren Internetseiten (unter www.sykasoft.de/infodienst) die Links zu unseren Infovideos, Videotutorials und PDF-Beschreibungen. Die PDF-Beschreibungen erreichen Sie auch direkt über www.sykasoft.de/pdfs. Dort stellen wir auch aktuelle Dokumentationen zu neuen Programm-Modulen bereit.

Informationen zum Update finden Sie auch auf unserer Internetseite www.sykasoft.de/update2024.

### Allgemein

| OMD-Vi       | iewer - Projek              | t P100650 | 0 - Angebot : LfdN                                           | lr 000000            |     |          | -                                                | [     |         | Х             |
|--------------|-----------------------------|-----------|--------------------------------------------------------------|----------------------|-----|----------|--------------------------------------------------|-------|---------|---------------|
| Artikelsuche | •                           |           |                                                              |                      | •   | д        | OMD-Viewer                                       |       |         | • ņ           |
| Artik        | elsuche                     | Э         |                                                              |                      | [   | ?        | EV                                               |       | ?       | I             |
|              |                             |           |                                                              |                      |     |          | Eckventil 1/2" m.Schubrosette verchromt mit Läng | jenau | sgleich | 1             |
| Suchbe       | griff                       |           |                                                              |                      |     |          | + Artikel hinzufügen                             |       | Ŧ       | ^             |
|              |                             |           |                                                              |                      | ~ ( | <u>-</u> | Bilder (2)                                       |       | (       | )             |
| Händler      |                             |           |                                                              |                      |     |          | . 49                                             |       |         |               |
| 0032 - 0     | GC - Online Plu<br>Jebnisse | S         |                                                              |                      |     | ~        |                                                  |       |         |               |
| Vorschau     | BestellNr                   | Menge     | Kurztext                                                     | EK / VK              |     |          | . J Swi7/Swi9                                    |       |         |               |
| -            | CLWWCOS                     | 2 Stk     | Wand-Tiefspül-<br>WC clivia ohne<br>Spülrand weiss<br>VIGOUR | 159,64 €<br>236,50 € | Ð   | <        | Beschreibung                                     |       | •       | -<br><u>)</u> |
|              | SPB1520A                    | 4 Stk     | Bogen                                                        | 15.81 €              |     |          | Zusatzinformationen (1)                          |       | (~      | 2             |

### **Open Masterdata Viewer und online Artikelsuche**

|             |          |       | Sanpress/<br>Profipress<br>15mm x 3/4"<br>AG 90 Grad,<br>Rotguss, m.<br>Pressanschluss          | 30,40 €                             | Ð       | Preise (2)                                                         | <u>)</u>      |
|-------------|----------|-------|-------------------------------------------------------------------------------------------------|-------------------------------------|---------|--------------------------------------------------------------------|---------------|
| <u>g</u> en | SPB1515A | 2 Stk | Bogen<br>Sanpress/<br>Profipress<br>15mm x 1/2"<br>AG 90 Grad,<br>Rotguss, m.<br>Pressanschluss | 12,74 €<br>24,50 €                  | Ð       | Alternativartikel (1)                                              | <u>)</u><br>) |
| F           | SPB15A   | 2 Stk | Bogen<br>Sanpress<br>15mm i/a 90<br>Grad<br>Rotguss,m.Pre<br>ssanschluss u.<br>Einsteckende     | 9,20 €<br>17,70 €                   | Ŧ       | TREV<br>Eckventil 1/2"                                             |               |
| Artikel: 19 | SPB15    | 2 Stk | Bogen<br>Sanpress<br>15mm 90 Grad                                                               | 9,46 €<br>18,20 €<br>Ile Artikel hi | nzufüge | m.Schubrosette verchromt<br>mit Längenausgleich und<br>ASAG Schell |               |
|             |          |       |                                                                                                 |                                     |         | - + 10                                                             | - ¥           |

Der sykasoft-OMD-Viewer bietet die Möglichkeit, genau Artikelinformationen direkt vom Großhändler abzurufen. Hier werden Dokumente, Alternativartikel, Bilder, Zusatzinformationen uvm. sofort angezeigt. Es können Preise sofort aktualisiert werden und einiges mehr. Die Kombination aus der online Artikelsuche macht es möglich, direkt Artikel beim Großhändler abzurufen, Suchbegriffe werden sofort beim Großhändler aufgerufen und können als IDS-Warenkorb zurückgegeben werden. Über das Fragezeichnen kann die Beschreibung hierzu geöffnet werden.

| EK vom   | EK von     |
|----------|------------|
|          |            |
| 18.10.23 | Artikel    |
| 24.10.23 | OMD        |
| 18.10.23 | Artikel    |
| 24.10.23 | OMD        |
| 18.10.23 | Artikel    |
| 18.10.23 | Artikel    |
| 18.10.23 | Benutzer   |
| 18.10.23 | Artikel    |
| 10 10 00 | م بالله ما |

18.10.23 Artikel Zusätzlich zum OMD-Viewer wurden, um detaillierter darzustellen, woher und wann die Preise kommen, die Spalten EK vom und EK von eingeführt.

Details hierzu in der OMD-Beschreibung

### **Adressen InfoFenster**

|                                                                                                    | Adressverwaltung - Version vom | 20.11.2023 |                         |                      |     |              |               |                               |
|----------------------------------------------------------------------------------------------------|--------------------------------|------------|-------------------------|----------------------|-----|--------------|---------------|-------------------------------|
| 111                                                                                                    | Adressverwaltung               | Adressen   | ے<br>Stapelverarbeitung | <b>R</b> undendienst | KIS | (i)<br>Infos | Briefprogramm | <b>រ្រុំ</b><br>Einstellungen |
| the second second second second second second second second second second second second second second second se |                                |            | Q ~                     | Adresse              | 600 |              |               |                               |

Das neue Sykasoft-InfoFenster ermöglicht, auf einen Blick zu sehen, welche aktuellen Informationen und Aktivitäten zu einem Kunden im Programm vorliegen. Es verkürzt die Wege innerhalb des Programms und hilft bei der schnellen Navigation. Der Aufruf ist im Programm über das Infos-Symbol möglich. Hier z.B. der Aufruf im Adressenmodul.

| nfomeldung aus<br>nfos und Hinweis<br>iinterlegt werden | dem Adressenstamm. Hier<br>e zur Adresse, Objekt oder | können relevante<br>allgemein | Interne Bemerk<br>interner relevat | kung zu diesem Kund<br>nter Informationen die | en, die rein für die Ablage<br>ent. | Externe Bemerkun<br>werden kann. | g des Kunden, welche auc | h veröffentlich | nt |
|---------------------------------------------------------|-------------------------------------------------------|-------------------------------|------------------------------------|-----------------------------------------------|-------------------------------------|----------------------------------|--------------------------|-----------------|----|
| Regie (23)                                              | Fälligkeiten (3)                                      | Offene Rechr                  | nungen (34)                        | Termine (25)                                  | Parkplatz (14)                      | Projekt (82)                     |                          |                 |    |
| VorgangsNr                                              | Bezeichnung                                           | Status                        | Anlaged                            | atum Webser                                   | vice-Status                         | Sachbearbeiter                   | Bestellungen             | ProjektNr       |    |
| V105938                                                 | Duschkabine undicht                                   | Arbeitsauftrag                | 06.11.20                           | 023 🖵 er                                      | fasst                               | eschenbach                       | Bestellwesen             |                 |    |
| V105937                                                 | Wartung                                               | Arbeitsauftrag                | 02.11.20                           | 023 🖵 er                                      | fasst                               | Müller, Erwin                    |                          | 7               |    |
| V105935                                                 | Angebot Waschbecken                                   | Angebot                       | 02.11.20                           | 023                                           |                                     | eschenbach                       |                          |                 |    |
| V105932                                                 | Rohr undicht                                          | Auftrag                       | 30.10.20                           | 023                                           |                                     | eschenbach                       |                          |                 |    |
| V105931                                                 | Wartung Solar                                         | Arbeitsauftrag                | 30.10.20                           | 023 🖵 er                                      | fasst                               | eschenbach                       | Bestellwesen             | P100603         |    |
| V105925                                                 | Duschamatur defekt                                    | Arbeitsauftrag                | 30.10.20                           | 023 🖵 Ve                                      | rrechnen WEB                        | eschenbach                       |                          |                 |    |
| V105924                                                 | Dichtung Prüfen                                       | Arbeitsauftrag                | 30.10.20                           | 023 🖵 Ve                                      | rrechnen WEB                        | Müller, Erwin                    |                          | P100657         |    |
| V105923                                                 | Heizkörper undicht                                    | Arbeitsauftrag                | 30.10.20                           | 023 🗆 er                                      | fasst                               | eschenbach                       |                          |                 |    |

Die Beschreibung hierzu kann rechts oben über das Fragezeichen aufgerufen werden.

### Terminarten in Regie 2.0 und Terminplaner gleich sortieren

Die Terminarten, werden jetzt in Regie genauso wie im Terminplaner alphabetisch sortiert in der Auswahlbox angezeigt.

### Neues Hauptmenü und Aufgabenpool

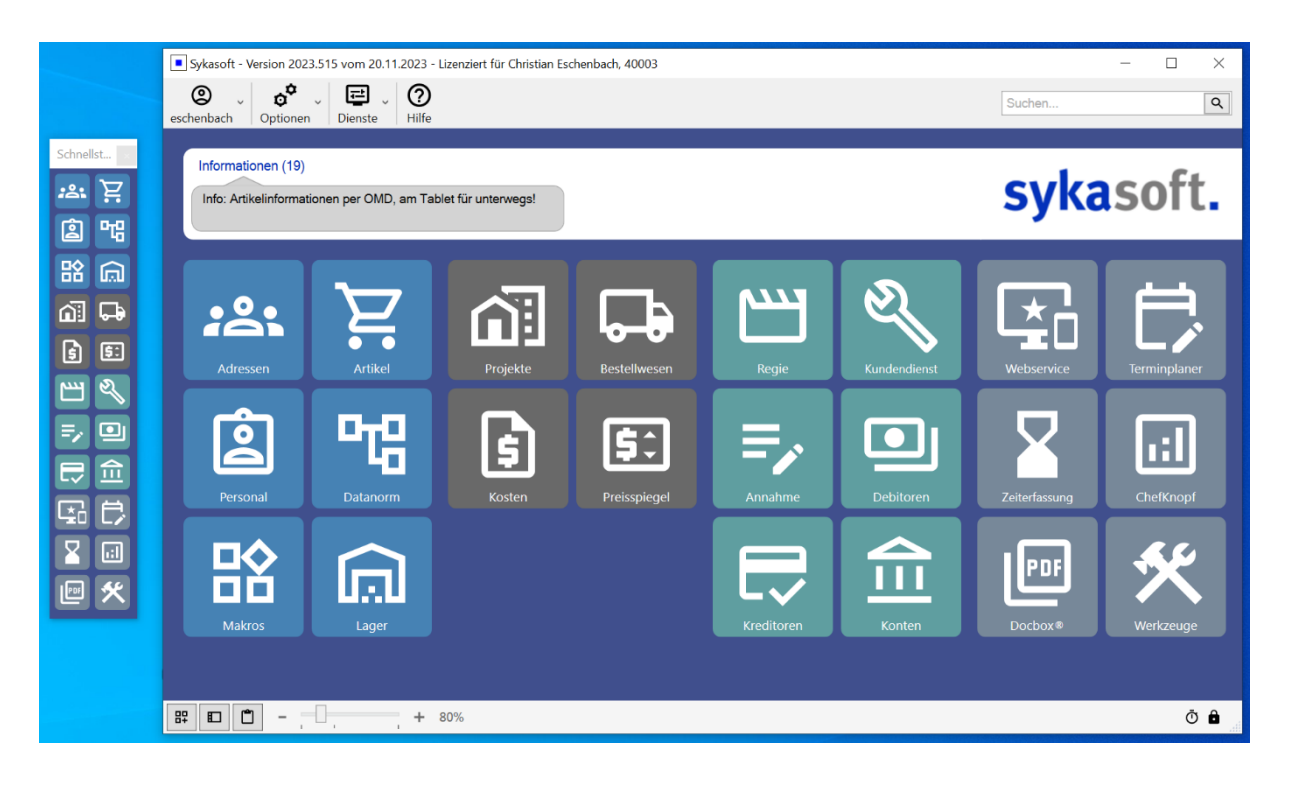

Ein weiteres neues Feature ist unser Aufgabenpool-Tool. Hier werden übersichtlich alle offenen Aufgaben aus all unseren Modulen dargestellt, sodass Sie stets den Überblick über Ihre Arbeit behalten.

Zum Hauptmenü und Aufgabenpool lesen Sie mehr in unsere Dokumentation, die Sie unter **www.sykasoft.de/update2024** abrufen können.

### Halbfertige Leistungen: nur noch aktive Projekte/Regievorgänge

Bei Halbfertige Leistungen im Chefknopf bzw. bei PIZ, werden die Projekte und Regievorgänge angezeigt, bei denen es Buchungen in der Kostenüberwachung gibt, aber noch keine Schlussrechnung.

Es kann aber Projekte/Regievorgänge geben, die nicht abgerechnet werden, weil sie unter Kulanz/Garantie fallen oder dass Projekte/Vorgänge in einem anderen Projekt/Vorgang abgerechnet wurden etc. Diese werden jetzt nicht mehr angezeigt, wenn sie bei Regie auf "Abgeschlossen" gesetzt sind, oder wenn der aktuelle Bearbeitungsstatus eines Projekts nicht aktiv ist.

Auch kann es vorkommen, dass es Buchungen zu Projekten/Regievorgängen gibt, bei denen aber die Vorgänge selbst nicht mehr vorhanden sind. Es kann auch Buchungen

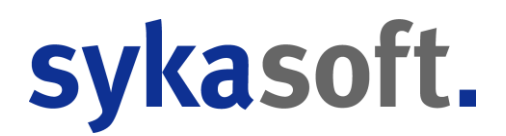

geben, ohne die Kennung "P" für Projekt, "R" für Regie oder "W" für Wartung. Diese Buchungen werden ebenfalls nicht mehr angezeigt.

### Adressen

### **Adressen InfoFenster**

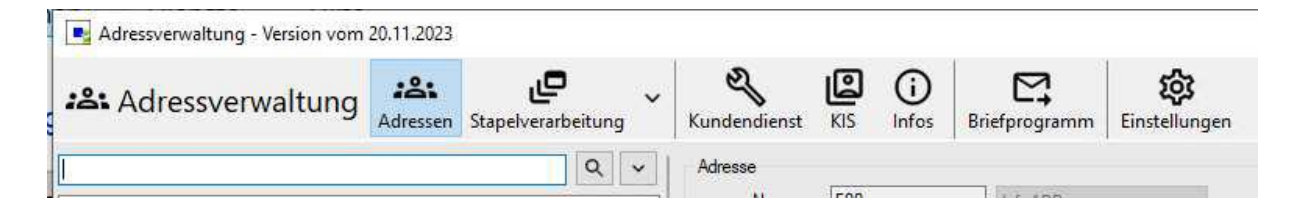

Das neue Sykasoft-InfoFenster ermöglicht, auf einen Blick zu sehen, welche aktuellen Informationen und Aktivitäten zu einem Kunden im Programm vorliegen. Es verkürzt die Wege innerhalb des Programms und hilft bei der schnellen Navigation. Der Aufruf ist im Programm über das Infos-Symbol möglich. Hier z.B. der Aufruf im Adressenmodul.

| fomeldung aus     | dem Adressenstamm. Hier   | können relevante | Interne Bemerk   | ung zu diesem Kund   | len, die rein für die Abla | ge Externe Bemerkun | g des Kunden, welche auc | h veröffentlich | nt |
|-------------------|---------------------------|------------------|------------------|----------------------|----------------------------|---------------------|--------------------------|-----------------|----|
| interlegt werden. | e zur Adresse, Objekt ode | rallgemein       | interner relevar | ter informationen di | ent.                       | werden kann.        |                          |                 |    |
| Regie (23)        | Fälligkeiten (3)          | Offene Rechr     | nungen (34)      | Termine (25)         | Parkplatz (14)             | Projekt (82)        |                          |                 |    |
| VorgangsNr        | Bezeichnung               | Status           | Anlageda         | atum Webse           | rvice-Status               | Sachbearbeiter      | Bestellungen             | ProjektNr       |    |
| V105938           | Duschkabine undicht       | Arbeitsauftrag   | 06.11.20         | 23 🖵 e               | fasst                      | eschenbach          | Bestellwesen             |                 |    |
| V105937           | Wartung                   | Arbeitsauftrag   | 02.11.20         | 23 🖵 e               | fasst                      | Müller, Erwin       |                          |                 |    |
| V105935           | Angebot Waschbecken       | Angebot          | 02.11.20         | 23                   |                            | eschenbach          |                          |                 |    |
| V105932           | Rohr undicht              | Auftrag          | 30.10.20         | 23                   |                            | eschenbach          |                          |                 |    |
| V105931           | Wartung Solar             | Arbeitsauftrag   | 30.10.20         | 23 🖵 e               | fasst                      | eschenbach          | Bestellwesen             | P100603         |    |
| V105925           | Duschamatur defekt        | Arbeitsauftrag   | 30,10.20         | 23 🖵 V               | errechnen WEB              | eschenbach          |                          |                 |    |
| V105924           | Dichtung Prüfen           | Arbeitsauftrag   | 30.10.20         | 23 🖵 v               | errechnen WEB              | Müller, Erwin       |                          | P100657         |    |
| V105923           | Heizkörper undicht        | Arbeitsauftrag   | 30.10.20         | 23 🗆 e               | fasst                      | eschenbach          |                          |                 |    |

Die Beschreibung hierzu kann rechts oben über das Fragezeichen aufgerufen werden.

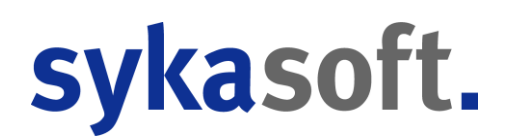

### KIS

### Vorgänge Bezeichnung & Gewerk Felder an Regie 2.0 angepasst.

In Regie 2.0 ist das ehemalige Bezeichnung Feld jetzt mit Gewerk beschriftet, da hier auch das Gewerk ausgewählt werden kann. Das ehemalige Info Feld ist jetzt mit Vorgangsbezeichnung bzw. Bezeichnung im Titel beschriftet.

Im KIS und Kundendienst wurden die Felder hier jetzt entsprechend ebenfalls geändert.

HINWEIS: Die gespeicherten Breiten und Felder/Einblenden- und Ausblenden Einstellungen werden hierdurch einmalig zurückgesetzt.

### KIS Regieaufträge Feld "Durchgeführte Arbeiten" anzeigen

In KIS wird bei der Regieaufträge Liste bisher nicht das Feld Durchgeführte Arbeiten angezeigt.

Es kann jetzt optional das Feld "Durchgeführte Arbeiten" sowie auch "Durchzuführende Arbeiten" über Rechtsklick auf die Spalten eingeblendet werden. Bei mehreren Terminen zu einem Regieauftrag, werden immer die Informationen des neusten Regieauftrags angezeigt.

## Artikel / OMD

### Zuschlagsgruppen aus Rabattgruppen bei Nettopreis

Den einzelnen Rabattgruppen können auch Zuschlagsgruppen zugewiesen werden. Wird ein Preis über Open-Masterdata aktualisiert, wird im Nettopreis der Einkaufspreis gespeichert, Dadurch hat für die Ermittlung des Einkaufspreises der Bruttopreis und die Rabattgruppe keine Bedeutung mehr.

Wenn in der Rabattgruppe eine Zuschlagsgruppe hinterlegt ist, wurde diese daher bisher nicht beim Aufrufen eines Artikels übernommen.

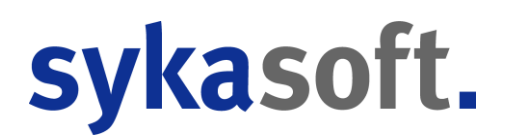

Die Zuschlagsgruppe der Rabattgruppe wird künftig übernommen, auch wenn die Rabattgruppe selbst nicht verwendet wird.

## Auftragsannahme

|                                                  |                                                                                     |                                                                                                    |                                |                                                                     |                         |                                                                     |                      |                                   |                        |                           |                                              | -                             |      |
|--------------------------------------------------|-------------------------------------------------------------------------------------|----------------------------------------------------------------------------------------------------|--------------------------------|---------------------------------------------------------------------|-------------------------|---------------------------------------------------------------------|----------------------|-----------------------------------|------------------------|---------------------------|----------------------------------------------|-------------------------------|------|
| Auftragsar                                       | nnahme                                                                              | Neuer Arbeitsauf                                                                                                    | trag Ne                        | uer Arbo<br>Heizung                                                 | eitsauftra<br>Isausfall | ag M                                                                | Neuer Arl<br>Abfluss | oeitsauftrag<br>verstopft         |                        |                           |                                              |                               |      |
| rfassung                                         | Parkplatz                                                                           | (9) Geparkte F                                                                                                    | Regievorgänge                  | (11)                                                                | Fälligke                | eiten (0)                                                           |                      |                                   |                        |                           |                                              |                               |      |
| schreibung u                                     | ind Termin                                                                          |                                                                                                    |                                | <b>-</b> q                                                          | Dokume                  | ente Auftrag                                                        | sdaten               |                                   | ÷                      | Artikel                   |                                              |                               |      |
| üle verstopft                                    |                                                                                     |                                                                                                    |                                | ×                                                                   |                         |                                                                     |                      |                                   |                        | HKZ Best                  | tellnummer 1                                 | Text                          |      |
| auf von Spüle ve                                 | erstopft                                                                            |                                                                                                    |                                |                                                                     | Dokume                  | nte Senden                                                          |                      |                                   |                        | 0041 SY00                 | D1002 F                                      | T Rohr mit 1 Muffe, mit Dicht | ring |
| ermin <b>√</b> 24.11<br>silt durch Haus          | 1.2022                                                                              | 15 16:00                                                                                                    | <b>•</b> •                     | 1.00 🜩                                                              |                         |                                                                     |                      |                                   |                        |                           |                                              |                               |      |
| uständig AC                                      |                                                                                     | ~ 🕑 Erfa                                                                                                    | asst am                        |                                                                     |                         |                                                                     |                      | 1 Datei in 2 Ordner verte         | eilbar                 |                           |                                              |                               |      |
| Cowork Seciet                                    | Mail                                                                                | 2                                                                                                    |                                |                                                                     |                         |                                                                     |                      | Welche Datei in welch             | hen Ordner kopieren?   |                           |                                              |                               |      |
| erminart Norm                                    | nale Termine                                                                        | ~                                                                                                    |                                |                                                                     |                         |                                                                     |                      | Dokumente                         |                        | Senden                    |                                              |                               |      |
| Monteur Erwin                                    | n Müller                                                                            | ~                                                                                                    | weitere Monteure               |                                                                     |                         |                                                                     |                      |                                   |                        |                           |                                              | _                             |      |
|                                                  | ļ                                                                                   |                                                                                                    |                                | + 100%                                                              |                         |                                                                     |                      | abfluss.jpg<br>22.11.2<br>886.5KI | ab<br>022 11:00 🗌<br>B | fluss.jpg<br>22.1<br>886. | 1.2022 11:00<br>5KB                          | )                             |      |
| eitsstelle Rec                                   | chnung                                                                              | 12                                                                                                    | 21 Regievorgänge, 12 Projektvo | rgänge                                                              |                         |                                                                     |                      |                                   |                        |                           |                                              |                               |      |
| Suchname                                         | sykasoft                                                                            |                                                                                                    |                                | ŧ                                                                   |                         |                                                                     |                      |                                   |                        |                           |                                              |                               |      |
| Nummer                                           | 500                                                                                 |                                                                                                    |                                | Q                                                                   |                         |                                                                     |                      |                                   |                        |                           |                                              |                               |      |
| Name 1                                           | Syka-Soft GmbH &                                                                    | Co. KG                                                                                                    |                                | _                                                                   |                         |                                                                     |                      | Alle Dateien in alle              | Ordner kopieren?       | Fertig                    | Abbre                                        | echen                         |      |
| Name 2                                           |                                                                                     |                                                                                                    |                                |                                                                     |                         |                                                                     |                      |                                   |                        |                           |                                              |                               |      |
| Name 3                                           |                                                                                     |                                                                                                    |                                | ~                                                                   |                         |                                                                     |                      |                                   |                        |                           |                                              |                               |      |
| Regiea<br>sender                                 | auftrag<br>n                                                                        | Regieauftrag<br>anlegen                                                                                                    | Terminple                      | iner                                                                | 2 Datai                 | an 上 Datai bin                                                      | rufügen              | Annicht Gro                       | Re Symbole             |                           |                                              |                               |      |
| Adre:                                            | ssen<br>ifen                                                                        | Auftrag ei                                                                                                    | inparken 🕽                     |                                                                     |                         |                                                                     |                      |                                   |                        | -                         |                                              |                               |      |
|                                                  |                                                                                     |                                                                                                    |                                | 1 100%                                                              | Ptad SI                 | Jaten5Auftragsan                                                    | nahme\Dokum          | ente\1498d403-a486-48             | 139-b4tb-404 labb      | ¥ Artike                  | el                                           | -                             | ; +  |
| 1                                                | ų.                                                                                  |                                                                                                    |                                | + 100%                                                              |                         |                                                                     |                      |                                   | + 100%                 | Artikel                   | Werkzeug                                     | ge                            |      |
|                                                  |                                                                                     |                                                                                                    |                                |                                                                     |                         |                                                                     |                      |                                   |                        |                           |                                              |                               |      |
|                                                  |                                                                                     |                                                                                                    |                                |                                                                     |                         |                                                                     |                      |                                   |                        |                           |                                              |                               |      |
| ftragsannahme                                    |                                                                                     |                                                                                                    |                                |                                                                     |                         |                                                                     |                      |                                   |                        |                           | - 0                                          | 1 × 1                         |      |
| Auftragsann                                      | ahme Neu                                                                            | uer Arbeitsauftrag                                                                                                    | Neuer Arbeit<br>Heizungs       | tsauftrag<br>ausfall                                                | N                       | leuer Arbeits<br>Abfluss vers                                       | auftrag<br>topft     |                                   |                        |                           |                                              |                               |      |
| assung                                           | Parkplatz (9)                                                                       | Geparkte Regiev                                                                                                    | vorgänge (11)                  | älligkei                                                            | ten (0)                 |                                                                     |                      |                                   |                        |                           |                                              |                               |      |
| träge mit Termin                                 | (0) 🗹 Aufträge ohne                                                                 | Termin (9) 🗌 geparkte Vorgán                                                                                                    | ge anzeigen (11) Alle Gewe     | rke ~ Alle                                                          | Terminarten *           | Alle Sachbearbeit                                                   | ter * Alle Aut       | träge * Alle Monteure *           | Suchwort               |                           | X Suc                                        | he in Bes                     |      |
|                                                  | Beschreibung                                                                        | n nicht mehr warm                                                                                                    | Prioritat Info                 | Arbeitsstelle<br>Mustermann                                         | 8 Co.                   | Rechnung<br>Svka-Soft GmbH & C                                      | A KG.                | usstattung Status                 | Terminart              | Zuständiger               | Gewerk                                       |                               |      |
| Erfasst am                                       | PIEUCKOLDEL E G (MARTING                                                            | Contraction of the second second seco |                                |                                                                     |                         | Cattingenetralia 11 C                                               | 2076                 | lainuna Cas                       | V Normala Termine V    | and and a state           | a Malazina V                                 |                               |      |
| Erfasst am<br>0.09.2022 08:00                    | (Mieter noch 3 Tage in<br>laufen)                                                   | n Urlaub sollte bis 03.10.2022                                                                                                    | niedrig 🗸 😂                    | Beutelgrund 4<br>Würzburg<br>Helga Muster                           | 4, 97082                | Würzburg<br>Syka-Soft GmbH & C                                      | a KG                 | long Gas                          | Normale remine         | eschenbach                | · Heizung                                    | 1                             |      |
| Erfasst am<br>0.09.2022 08:00<br>0.09.2022 08:01 | (Mieter noch 3 Tage in<br>laufen)<br>Nach Notaus springt H<br>(Ol wurde aufgefüllt) | n Urlaub sollte bis 03. 10.2022<br>łeizung nicht mehr an                                                                                                    | ohne v                         | Beutelgrund 4<br>Würzburg<br>Helga Muster<br>Schleichgass<br>Zittau | mann,<br>e 27, 97076    | Würzburg<br>Syka-Soft GmbH & C<br>Gattingerstraße 11, 9<br>Würzburg | io. KG.<br>17076 F   | leizung Öl offen                  | Normale Termine      * | eschenbach                | <ul> <li>Heizung</li> <li>Heizung</li> </ul> |                               |      |

| 30.09.2022 06.01 | (Criwarde augerant)                                             |         |   | 7 | Zittau                                                            | Würzburg                                                          | thousang of |       |   | troning of termine | Controllogott |   |         |
|------------------|-----------------------------------------------------------------|---------|---|---|-------------------------------------------------------------------|-------------------------------------------------------------------|-------------|-------|---|--------------------|---------------|---|---------|
| 30.09.2022 08:03 | DG wird nur teilweise warm - Fussbodenheizung prüfen/<br>spülen | hoch    |   |   | Karin Goldmann,<br>Hubertusweg 45, 97076<br>Würzburg              | Karin Goldmann, Hubertusweg<br>45, 97076 V/ürzburg                |             | offen |   | Normale Termine *  | eschenbach    | v | Heizung |
| 30.09.2022.08.03 | DG wird nur teilweise warm - Fussbodenheizung prüfen/<br>spülen | niedrig | • |   | Karin Goldmann,<br>Hubertusweg 45, 97076<br>Würzburg              | Karin Goldmann, Hubertusweg<br>45, 97076 Würzburg                 |             | offen |   | Normale Termine v  | eschenbach    | ¥ | Heizung |
| 12 10 2022 09:59 | Fragen zum Wartungsvertrag                                      | niedrig | - |   | SykatestAW, Testgasse 3,<br>97076 Würzburg                        | SykatestAW, Testgasse 3, 97076<br>Würzburg                        |             | offen |   | *                  |               | 2 |         |
| 18.10.2022 10:10 | Heizung wird nicht mehr Warm                                    | normal  |   | 6 | Syka-Soft GmbH & Co.<br>KG, Gattingerstraße 11,<br>97076 Würzburg | Syka-Soft GmbH & Co. KG.<br>Gattingerstraße 11, 97076<br>Würzburg | Heizung Öl  | offen |   | Normale Termine ~  |               | × | Heizung |
| 21.10.2022 07.29 | Abfluss verstopft                                               | hoch    | • |   | Syka-Soft GmbH & Co.<br>KG. Gattingerstraße 11.<br>97076 Würzburg | Syka-Soft GmbH & Co. KG.<br>Gattingerstraße 11, 97076<br>Würzburg | Heizung Öl  | offen | * | Normale Termine ~  |               | ÷ | Sanitär |
| 07.11.2022 10:13 | Heizungsstörung                                                 | hoch    |   |   | Syka-Soft GmbH & Co.<br>KG, Gattingerstraße 11,<br>97076 Würzburg | Syka-Soft GmbH & Co. KG.<br>Gattingerstraße 11, 97076<br>Würzburg | Heizung Öl  | offen | × | *                  |               | ~ |         |
| 14.11.2022 11:57 | Fragen zum Arbeitsauftrag                                       | normal  | • | 0 | SykatestAW, Testgasse 3,<br>97076 Würzburg                        | SykatestAW, Testgasse 3, 97076<br>Würzburg                        |             | offen | v | *                  |               | ۷ |         |

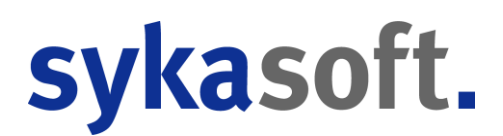

### Parkplatz

Bei der Suche im Parkplatz wurden bestimmte Felder durchsucht. Neu: Jetzt kann zusätzlich noch "Alles" eingestellt werden. Die Suche wird dann entsprechend über alle Felder ausgeführt.

Die geparkten Vorgänge können in einer Liste gedruckt werden. Neu: Es kann nur die ausgewählte Zeile (=Vorgang) gedruckt werden.

Zur besseren Übersicht wird die Anzahl der geparkten Vorgänge mit und ohne Termin jetzt immer angezeigt.

Bei der Suche im Parkplatz merkt sich das Programm, in welcher Kategorie gesucht wurde.

Zudem kann in den Parkplätzen nach Status gefiltert werden.

Vom Regieauftrag unter *Grunddaten > Infotexte* wird die Bemerkung mit in geparkte Regievorgänge übernommen.

### Auftrag nach erstellen parken: Absätze möglich machen.

Hier hat man jetzt die Möglichkeit, in dem Kommentarfeld auch einen Absatz (Leerzeile) einzugeben.

## **Debitoren und Kreditoren**

| Debitorenverwalturg     Debitorenverwalturg     D | – 🗆 X                                                                                                    |
|----------------------------------------------------------------------------------------------------|----------------------------------------------------------------------------------------------------|
| Krifk         Krifk         Krifk         Krifk         Krifk         Krifk         Krifk         Recht/bitum         Recht/bitum         Recht/bitum         Kinde         Date         Beträge           20001         500         5YKA         00001         30122023         495.99         495.99         495.99         Name1         Syka-Soft GinH & Co. KG         Name1         Syka-Soft GinH & Co. KG         Name1         Software         Recht/lingerized         Metropettar         0.000           Strade         Gattingentrate 11         50.757         Wirzburg         Skotniceil 0         30122023         Minderung         0.000           Beink         Sperkasses Marifranken         Fällig am         64.01.2024         - Gutschrift         0.000           Beink         Sperkasses Marifranken         Fällig am         64.02024         - Sicherheit         0.000                                                                                                    | tçş<br>I Einstellungen                                                                                                    |
| BIC     KST     - cewährlist.     0.00       Bankeinzug     MxSt     - Zahlsetzig     0.00       Mahren     Druckwährung     EUR     MS_0     - Zahlsetzig     0.00       Satisk (Neto)     Gewährlistung     OP-Bersig     495.99       Satisk (Neto)     Gewährlistung     Eidene Benekung     Eidene Benekung       Uhn     0.00     Vertragende     Eidene Benekung       Frendleistung     0.00     Vertragende     Image: Common State State S                                                                                                    | Daten         Berkäge           RecNir         20001         Image: Strateging and Strateging and Strateging a |
| C         >>           455.99         455.99           1 Satz         C                                                                                                    | Korto Korto Intern Bernehung FBuGebucht KST                                                                                                    |

### Debitoren- & Kreditorenübersicht: Rechnungsdokument Button

In der Debitoren- & Kreditorenübersicht gibt es jetzt neben der Rechnungsnummer einen neuen Rechnungs- bzw. Gutschriftdokument Button. Dieser ist aktiv, wenn ein Dokument hinterlegt ist.

Der Aufruf ist weiterhin zusätzlich auch über die rechte Maustaste verfügbar.

### **Debitoren & Kreditoren: Adressen und AdressInfos Aufruf Buttons**

In der Debitoren- und Kreditorenübersicht gibt es bei der Adresse jetzt einen direkten Button, um die Adressverwaltung sowie das Adress-Info-Fenster zu öffnen.

### Kreditoren Zahlungsausgang+Listen & Debitoren Stapel+Listen Sortierung optimiert

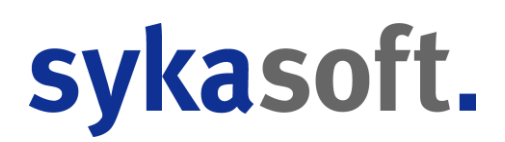

In den Formularen *Kreditoren > Zahlungsausgang, Kreditoren > Listen Drucken, Debitoren Stapelverarbeitung* und *Debitoren > Listen Drucken* wurde bisher keine spezielle Sortierung der Daten vorgegeben.

Hierdurch waren z.B., wenn man in Kreditoren>Zahlungsausgang nach LiefName sortiert, alle Daten korrekt danach sortiert, jedoch waren innerhalb aller Kreditoren des sortierten LiefName die Rechnungen völlig zufällig sortiert.

Diese sind jetzt immer in den oben genannten Ansichten nach RechNr aufsteigend zusätzlich sortiert.

### Debitoren & Kreditoren: Checkabfragen beim Start -> OPBerechnung fix, ZahlZiel & SkontoZiel fix

Beim Öffnen der Debitorenverwaltung laufen jetzt verschiedene Prüfabfragen, die fehlerhafte Datensätze auch bereinigen.

# Abgleichen der Positionen von ZUGFeRD-Rechnungen mit den Positionen von Projekt/Regie

Das Abgleichen der Positionen von ZUGFeRD-Rechnungen mit den Positionen von Projekt/Regie in den Kreditoren ist jetzt über die *rechte Maustaste > Positionen abgleichen* möglich.

Voraussetzung für den Abgleich ist folgendes:

- in der Kreditorenrechnung sind ZUGFeRD-Positionen enthalten
- die Kreditorenrechnung ist über "Kosten buchen" mit einem Projekt oder Regievorgang verknüpft
- in dem Projekt/Regievorgang sind Positionen mit den gleichen Bestellnummern enthalten wie in der Kreditorenrechnung

Beim Abgleich der Positionen werden die Einkaufspreise miteinander verglichen. Das Ergebnis wird mit Ampelfarben dargestellt:

- **grün**: der Einkaufspreis der ZUGFeRD-Position stimmt mit dem Einkaufspreis von Projekt/Regie überein
- **gelb**: der Einkaufspreis der ZUGFeRD-Position ist kleiner als der kalkulierte Einkaufspreis in Projekt/Regie
- **rot**: der Einkaufspreis der ZUGFeRD-Position ist größer als der kalkulierte Einkaufspreis in Projekt/Regie

| • Z   | UGFeRD Inhal  | : mit Vorgängen v | /ergleichen |         |                  |         |                        |            |          |         |                   |                         | -        |         | ×          |
|-------|---------------|-------------------|-------------|---------|------------------|---------|------------------------|------------|----------|---------|-------------------|-------------------------|----------|---------|------------|
|       | Liefl         | vr 500            |             |         |                  | 1       | Rechnungsnummer        | 893939     |          |         |                   |                         |          |         |            |
|       | Suchnam       | e SYKA            |             |         |                  | 1       |                        |            |          |         |                   |                         |          |         |            |
|       | Name          | 1 Syka-Soft C     | ambH & Co   | b. KG   |                  | -       |                        |            |          |         |                   |                         |          |         |            |
|       | Name          | 2 Software        |             |         |                  | -       |                        |            |          |         |                   |                         |          |         |            |
|       | Straf         | e Gattingerst     | raße 11     |         |                  |         |                        |            |          |         |                   |                         |          |         |            |
|       | Land / Pl     |                   | 07076       |         |                  |         |                        |            |          |         |                   |                         |          |         |            |
|       | Land / FL     | 2 0               | 97070       |         |                  |         |                        |            |          |         |                   |                         |          |         |            |
|       | C             | würzburg          |             |         |                  |         |                        |            |          |         |                   |                         |          |         |            |
| ZUGF  | eRD Position  | en                | _           | 10000 B |                  |         |                        |            |          |         | 24 1014 March     |                         |          |         |            |
| Info  | Position Nr.  | Bestellnummer     | Menge       | EK      | Kurztext         |         |                        |            | Langtext | gefun   | dene Positionen   | •                       | -        |         |            |
|       | 2000          | DTOPMN            | 1,00        | 45,60   | Einhand-Waschtis | schbatt | .derby med m.Ablaufgar | nitur verc | -        | 1 Proje | ektaufträge gefun | den                     | -        |         |            |
|       |               |                   |             |         |                  |         |                        |            |          |         |                   |                         |          |         |            |
| Gefur | ndene Positio | nen aus Projekt-/ | Regievorg   | ängen   |                  |         |                        | -3         |          |         |                   |                         |          |         |            |
| Info  | Art           | Vorgangnr.        | Vorgano     | jsstatu | s LfdNr.         | οz      | Me                     | nge        | EK       | HKZ     | Bestellnummer     | Kurz 1                  |          |         | к          |
|       | Projekt       | 100004            | Auftrag     |         | 000001           | 01.00   | 1                      | 1,00       | 10,00    | 0002    | RS                | Waschtisch-Röhrensiphon | 1 1/4" \ | erchron | nt         |
| <     |               | _                 |             |         |                  | _       |                        |            |          | _       |                   |                         |          | 7       | ><br>urück |
|       |               |                   |             |         |                  |         |                        |            |          |         |                   |                         |          | -       |            |

## Lagerverwaltung

### Lagerfach 30 Zeichen

Im Lagermodul und im kompletten Programm können im Lagerfachfeld jetzt 30 Zeichen eingegeben werden.

### Projektauftrag

| Projektauftrag                                        | eren Schnittst | ellen Liste  | n Drucken Eir   | Kunde Projekt              | 080065 5<br>0 1090 /<br>0 0 / / / | Sanitär San<br>Herbert / M<br>/ | erung<br>aschinenbau Herbert / Industriestrasse 10 / 36      | 088 Hünfeld     |             |                |        |                  |             |            |                |
|-------------------------------------------------------|----------------|--------------|-----------------|----------------------------|-----------------------------------|---------------------------------|--------------------------------------------------------------|-----------------|-------------|----------------|--------|------------------|-------------|------------|----------------|
| Projektexplorer • a                                   | sta Adressen   | B Position   | en - Angebot A1 | 100054 ×                   |                                   |                                 |                                                              |                 |             |                |        |                  |             |            |                |
| Projektauftrag P080065 v Q v                          | 0002 GC        |              | * Anhänge       | en Einfügen Artikelstar    | nm Artiks                         | el suchen                       | <ul> <li>Einzelansicht OMD Viewer Y Preisvorschau</li> </ul> | 5 0             |             |                |        |                  |             |            |                |
| Aktueller Status Angebot ~                            | LfdNr Ir       | to OZ        | 33800000        | 40060 Optiset-KOMPAKT V    | aschtisch,                        | mit HL 600 s                    | 380 mm, weiss wiederherstellen und einfügen                  | Multi           | Material    | Min. L         | hr/Mir | Lohn EK vom El   | von %Zu-/Ab | Verkauf EP | Rohertrac RE-N |
| Angebotsnummer A100054 v                              | 000000         |              | 30590500        | 00000 Roehrensifon DN 32   | 50 mm ho                          | ehenverst,                      | hrom /10 wiederherstellen und einfügen                       | 00440           | 2.209,41    | 699,00         | 1,24   | 866,76           | 0,00        | 3.076,17   | 686,43         |
| Bezeichnung Sanitär Sanierung                         | 000001         | 001          | 30583710        | 00000 Eckventil mit Laenge | nausgleich                        | 1/2, und Sc                     | nubrosette, R + F, chrom wiederherstellen und einfü          | ogen 00000      | 95,90       | 38,00          | 1,24   | 47,12            | 0,00        | 143,02     | 33,24          |
| 1 As Adressen                                         | 000002         | 002          | Position        | 0002 354050200000          | 1,00                              | 0,00                            | TONIC Waschtisch-Einhebelmischer                             | 167,401,200000  | 200,88      | 0,00           | 0,00   | 0,00             | 0,00        | 200,88     | 33,48          |
| E @ Grunddaten                                        | 000003         | 003          | Position        | 0002 CL60                  | 1,00                              | 0,00                            | Waschtisch clivia 60x48 cm weiss VIGC                        | 49,141,200000   | 58,97       | 0,00           | 0,00   | 0,00 11.12.23 ID | S 0,00      | 58,97      | 9,83           |
| + C Notizen (0)                                       | 000004         | 006          | Position        | 0002 354050200000          | 1,00                              | 0,00                            | TONIC Waschtisch-Einhebelmischer                             | 167,401,200000  | 200,88      | 0,00           | 0,00   | 0,00             | 0,00        | 200,88     | 33,48          |
| # Angebot                                             | 000005         | 007          | Position        | 0002 305905000000          | 1,00                              | 0,00                            | Roehrensifon                                                 | 15,601,200000   | 18,72       | 15,00          | 1,24   | 18,60            | 0,00        | 37,32      | 9,93           |
| A 100054                                              | 000006         | 800          | Position        | 0002 305837100000          | 2,00                              | 0,00                            | Eckventil mit Laengenausgleich                               | 7,211,200000    | 8,65        | 12,00          | 1,24   | 14,88            | 0,00        | 23,53      | 6,89           |
| I Gesamtkalkulation                                   | 000007         | 009          | Position        | 0002 101050107500          | 1,00                              | 0,00                            | HT Rohr mit 1 Muffe, mit Dichtring                           | 4,921,200000    | 5,90        | 22,00          | 1,24   | 27,28            | 0,00        | 33,18      | 10,97          |
| Drucken                                               | 800000         | 010          | Position        | 0002 101050110500          | 1,00                              | 0,00                            | HT Rohr mit 1 Muffe, mit Dichtring                           | 9,081,200000    | 10,90       | 26,00          | 1,24   | 32,24            | 0,00        | 43,14      | 13,63          |
| Cokumente (0)                                         | 2              |              |                 |                            |                                   |                                 |                                                              |                 |             |                |        |                  |             |            |                |
| B Kostenüberwachung     Kostenüberwachung - Buchungen |                |              |                 |                            |                                   |                                 |                                                              |                 |             |                |        |                  |             |            | , + 100%       |
| zugeordnete Projektaufträge                           | 000004         | Po           | sition          |                            |                                   |                                 |                                                              |                 | Einzelpreis | Gesamtpre      | sis    |                  |             |            |                |
| zugeordnete Regievorgänge                             | 006.           | 354          | 0502000000      | 1,00                       | ST                                | - TONIC I                       | Vaschtisch-Einhebelmischer                                   | 1               | 200,88      | 200            | 88     |                  |             |            |                |
|                                                       |                | 000          | 260             |                            |                                   | mit Abla                        | am. Ausl 122 mm. chrom                                       |                 | 200.88      | Materialanteil |        |                  |             |            |                |
|                                                       |                |              |                 |                            |                                   |                                 |                                                              | 1               | 0.00        | ohnanteil      |        |                  |             |            |                |
|                                                       | Berechr        | ungsdetails  | Unterposit      | tionen (0) 🔵 Dateilinks    | (0)                               |                                 |                                                              |                 | 0,00        | Fremdanteil    |        |                  |             |            |                |
|                                                       |                | Verarheitunz |                 | Machilez                   | 1                                 |                                 |                                                              |                 |             | anner 1        |        |                  |             |            |                |
|                                                       | Material / I   | obn          |                 | TROUTINE.                  | PT                                | esino                           | Kaikulation Langtext • Honstothote                           | rungen Hererenz | Berne       | rikung         |        |                  |             |            |                |
|                                                       |                | Finkauf      |                 | 167.4                      | 1                                 |                                 |                                                              |                 |             |                |        |                  |             |            |                |
|                                                       | (Taxana)       | 1000000      |                 |                            |                                   | Brutto                          | 232,50 0,86                                                  |                 |             |                |        |                  |             |            |                |
|                                                       | Preise         | ZG/Mult      | 1 ×             | 1,20000                    | Ein                               | kaufmulti                       | 0,720000                                                     |                 |             |                |        |                  |             |            |                |
|                                                       |                | Verkau       | f               | 200,81                     | 8                                 | Einkauf                         | 167,40                                                       |                 |             |                |        |                  |             |            |                |
|                                                       | Eigen ~        | x Lohn/Min   | 0,00            | x 0,00 ~ 0,00              | 0                                 |                                 |                                                              |                 |             |                |        |                  |             |            |                |
|                                                       | L              | ohn-Stunder  | 0,00            | 0,004                      |                                   |                                 |                                                              |                 |             |                |        |                  |             |            |                |
|                                                       |                | 7u-/Ahschlad | 0.00 %          | 0.0000                     |                                   |                                 |                                                              |                 |             |                |        |                  |             |            |                |
|                                                       |                | Einhai       |                 | 200.00                     |                                   |                                 |                                                              |                 |             |                |        |                  |             |            |                |
|                                                       |                | Einhei       | ·               | 200,81                     |                                   |                                 |                                                              |                 |             |                |        |                  |             |            |                |
|                                                       |                | Gesamtpreis  | s               | 200,81                     | 5                                 |                                 |                                                              |                 |             |                |        |                  |             |            |                |
|                                                       | 5              | 35 - % Antei | 0,00 %          | 0,0                        | <u>)</u>                          |                                 |                                                              |                 |             |                |        |                  |             |            |                |
|                                                       |                |              |                 |                            |                                   |                                 |                                                              |                 |             |                |        |                  |             |            |                |

### Buttons für Rückgängig und Papierkorb

Es gibt jetzt einen Rückgängig-Button in der Positionsbearbeitung für Positionsänderungen. sykasoft speichert pro Position die Änderungen innerhalb der jeweiligen Position, und diese können rückgängig gemacht werden.

Es gibt jetzt auch einen Mülleimer, der gelöschte Positionen wiederherstellt. In den Programmeinstellungen kann eingestellt werden, wie viele Positionen hier aufbewahrt werden können.

Projekt | Programmeinstellungen | Projekt > Positionen > Bearbeitung

Regie | Programmeinstellungen | Regie > Allgemein > Vorgaben lokal

### Projektauftrag 2.0 Info Spalte manuell bearbeiten

**Vorgabewerte > Projektauftrag > Positionen > Farben > "Bearbeitungsinfo aktivieren"** hier können auch 5 Hintergrundfarben für die verschiedenen Stufen definiert werden.

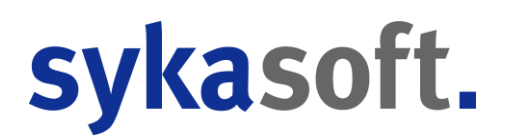

In der Spalte **Info** in der Tabellenansicht ist dann Platz reserviert für die Bearbeitungsinfo; die Stufe der Bearbeitungsinfo wird mit einem Kreis in den verschiedenen Farben der Bearbeitungsstufen dargestellt

Über **rechte Maustaste > Bearbeitungsinfo** kann ein Text eingegeben werden, der angezeigt wird, wenn man mit der Maus über dieser Stelle steht.

Mit Doppelklick oder mit dem Mausrad kann auf die nächste Bearbeitungsstufe umgeschaltet werden, der Kreis erhält die entsprechend definierte Farbe.

Wurde ein Text für die Bearbeitungsinfo eingetragen, ist der Kreis schwarz umrandet.

### Reihenfolge Bearbeitungsstatus

In den Programmeinstellungen wurde die Möglichkeit hinzugefügt, die Reihenfolge der Anzeige zu beeinflussen.

### Projekt Verknüpfung optimieren

Die Zuordnung von Projektaufträgen kann über eine ComboBox erfolgen oder durch die Vorgangssuche. In der ComboBox werden alle aktiven Projektaufträge des aktuellen Kunden angezeigt. Für Vorgänge, die einem anderen Kunden zugeordnet sind, kann nach wie vor die Suche verwendet werden.

### Abschlagsrechnungen über die Übersichtstabelle anlegen

Im alten Projektauftrag kann man in der Tabelle der Abschlagsrechnungen einfach neue ABRechnungen anlegen. Dies ist jetzt auch in neuen Projektauftrag möglich.

### Listendrucken - Leistungsdatum – Kurzliste

Projektauftrag Neu: Hier kann man unter *Allgemein* ein Leistungsdatum/Zeitraum eingrenzen. Bei *Listendrucken* und dann "Projekt Kurzliste" gibt es jetzt die Möglichkeit, nach einem Leistungszeitraum zu filtern.

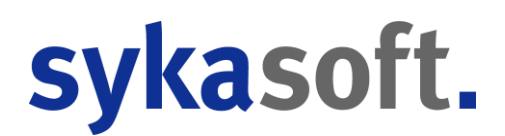

## Preispflege kennzeichnet Artikel/Positionen, die nicht in der Datenbank sind

HKZ und BestellNr werden am Bildschirm rot geschrieben, falls nicht vorhanden (Projekt und Regie). Wenn ein Artikel im Artikelstamm nicht gefunden wird, steht im Protokoll "Artikel nicht gefunden", manuelle Positionen erkennt man an fehlender HKZ und Bestellnummer.

### Die Händlerkennziffer für mehrere Positionen (Stapel) eintragen

Die Händlerkennziffer kann über die Stapelverabeitung eingetragen werden, damit danach die Preispflege funktioniert.

Das Problem tritt nur bei einer UGL auf, wenn man beim Einlesen keine Händler ausgewählt hat. Das Problem tritt nicht beim Einlesen einer UGS auf.

#### Pfad für Dokumente einblenden

Der Pfad für die abgelegten Dokumente wird jetzt eingeblendet, z. B. um diesen zu kopieren und im Explorer zu öffnen.

### Min und Max Multi auf den EK für Listenpreiskalkulation einführen

Bei der Kalkulation über Listenpreis kann jetzt ein minimaler und maximaler Multi auf den EK angegeben werden.

Je nachdem wieviel Rabatt vom Listenpreis abgezogen wird, kann sonst der Multi von 1 (kein Rabatt, Verkauf = Einkauf) bis teilweise 10 sein (90% Rabatt)

Wenn nach der EK Berechnung der Multi < Min wird der Multi auf Min gesetzt und bei Multi > Max auf Max.

Diese Multis können vorgegeben werden über *Vorgabewerte > Programmeinstellugen> Projektauftrag > Kalkulation* und können pro Projekt angepasst werden.

Die Min und Max Multis gelten nicht für Stundenlöhne, Arbeitswerte, Sonderleistungen sowie Artikel, die einen festen Zuschlagsmulti haben oder bei denen der Listen VK festgesetzt ist.

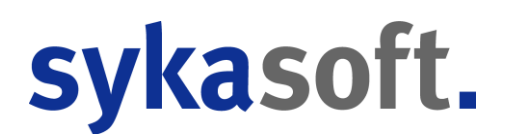

# Kalkulation: Darstellung Unterschied zwischen Deckungsbeitrag und Mindest-Deckungsbeitrag

Unter *Vorgabewerte > Programmeinstellungen > Projektauftrag > Kalkulation*, kann man einen Wert eintragen **"Warnung bei DB/Std. kleiner"** 

Wird dieser Wert in einem Projekt unterschritten, erscheint bei der Kalkulation die Warnung "Mindest Deckungsbeitrag unterschritten". Zusätzlich wird in extra Spalten der mindest DB und der Unterschied zum geplanten DB ausgegeben.

Wurden auch Buchungen in der Kostenüberwachung zu dem Projekt erfasst, werden auch die entsprechenden Ist-Werte ausgegeben.

### **GiroCode** im Vortext

Der Platzhalter **GiroCode>** im Vortext wurde hinzugefügt und kann verwendet werden.

### Kopieren von Projekten mit Aufmaß- und REB-Mengen

Wird ein Vorgang kopiert, der REB Details enthält, kann man bei den Aufmaß Kopieroptionen einstellen, ob man die REB Details nicht kopieren möchte. Somit ist es möglich, die Aufmaßmengen im kopierten Projekt zu bearbeiten.

### **Neuer Titel Platzhalter [ANGEBOTNR]**

In der Überschrift kann jetzt der Platzhalter [ANGEBOTNR] verwendet werden.

### Automatisches Entsperren des letzten Angebots

Befindet man sich in einem Projekt mit mehreren Angeboten, so wurde beim Öffnen des Moduls Projektauftrag immer das 1. Angebot entsperrt und die anderen gesperrt, ganz gleich, welches Angebot man zuletzt bearbeitet hat.

Jetzt wird immer das Angebot entsperrt, an welchem man zuletzt gearbeitet hat.

| 000001          | Position        |          | ~       |          |           |        |           |                                 |                 |               |        |
|-----------------|-----------------|----------|---------|----------|-----------|--------|-----------|---------------------------------|-----------------|---------------|--------|
| 01.001.         | RS              |          |         | 8        | 1.000     | ~      | Wasch     | tis <mark>c</mark> h-Röhrensiph | non 1 1/4" verc | hromt         |        |
|                 | 0002 GC         |          |         |          |           |        |           |                                 |                 |               |        |
|                 | Au              | ufmaßm   | enge    |          | 0,000     |        |           |                                 |                 |               |        |
| Berechnungs     | details 📋 Unter | position | en (0)  | Dateilir | nks (0)   |        |           |                                 |                 |               |        |
| Vera            | rbeitung        |          | Nachtrk | z.       |           | Pre    | isinfo    | Kalkulation                     | Langtext        | Rohstoffnotie | rungen |
| Material / Lohn |                 |          |         |          |           |        | 2000 B    |                                 |                 |               |        |
|                 | Einkauf         |          |         | ž        | 10,00     | Wasc   | htisch-R  | öhrensiphon 1 1/                | /4" verchromt   |               |        |
| Preise          | ZG/Multi        | ~        |         | 1,50     | 00000     |        |           |                                 |                 | -             |        |
|                 | Verkauf         | 989 - 88 | ÷       | ×        | 15,00     | verfü  | igbare Pl | latzhalter                      |                 |               |        |
| Eigen Y x L     | ohn/Min.        | 0.00     | x 0,0   | 0 ~      | 0,00      | D D    | AdrSac    | chbearbeiter<br>ie1             |                 |               |        |
| Lohn-           | Stunden         | 0.00     | 199<br> | (        | € 00,0    | D D    | Adress    | ie2<br>ie3                      |                 |               |        |
| Zu-//           | Abschlag 0,0    | 00 %     | 0,00    | 00 🗌 L   | M         | Þ      | Adress    | ie4                             |                 |               |        |
|                 |                 | - 44<br> | 15,00   |          | Aussta    | ittung |           |                                 |                 |               |        |
|                 | 8               | 15.00    |         | Bankve   | erbindung |        |           |                                 |                 |               |        |

### In Positionstexten Platzhalter setzen

Im Projektauftrag und in Regie kann man jetzt auch im Langtext Platzhalter verwenden. Hier können alle Platzhalter verwendet werden, die auch in Vor- Schluss- und Zahltext möglich sind.

Mit F4 können die Platzhalter ausgewählt werden

### Langtext eingeben

Wird manuell ein Langtext erfasst oder geändert, wird die Verarbeitung "L" zum Drucken des Langtextes gesetzt, auch wenn in den Druckoptionen nur die Kurztextausgabe aktiv ist.

### Rechnungsdatum erst mit Rechnungsnummer speichern

Solange keine Rechnungsnummer vergeben war, wurde im alten Projektauftrag bei einer Schlussrechnung das Rechnungsdatum nicht gespeichert; im neuen Projektauftrag aber schon beim ersten Ausdruck, auch ohne Rechnungsnummer.

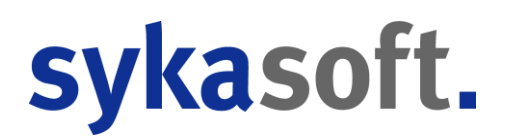

Rechnungen in der Heizung-Sanitär-Branche sind oft sehr umfangreich und es wird oft viel Zeit benötigt, bis die endgültige Fassung der Rechnung vorliegt. Deshalb ist es in der Entwurfsphase auch notwendig, die Rechnung ohne Rechnungsnummer auszudrucken, danach Korrekturen vorzunehmen und dann mit dem aktuellen Datum nochmal auszudrucken.

Erst wenn eine Rechnungsnummer vergeben wurde, wird das Druckdatum gespeichert.

### Projekt Vorgabewerte: Nachtragskennung unterdrücken

Bei den Druckoptionen im Projekt kann man jetzt die Nachtragskennung unterdrücken; diese Option konnte man bisher nicht schon in den Vorgabewerten vorgeben.

### **XRechnung Version 2.2**

Bei XRechnung wird jetzt die aktuelle Version 2.2 erzeugt. Bisher wurde von uns bei XRechnung die Version 1.2 ausgegeben.

### Kostenüberwachung Buchungen

In der Projekt-Kostenüberwachung kann man jetzt direkt per Rechtsklick ein PDF anzeigen. Damit das PDF angezeigt wird muss der Benutzer das Recht besitzen "EK Preise ansehen".

### Nach Druck und Debitorenbuchen einer Schlussrechnung wird der Bearbeitungsstatus auf abgeschlossen gesetzt

Ist der aktuelle Bearbeitungsstatus bereits ein inaktiver Status, wird nichts geändert. Existiert in der Auftrag\_BearbeitungsStatus Tabelle kein Eintrag, der mit "abgeschlossen" beginnt, wird ein Eintrag erstellt.

### **Regieauftrag 2.0**

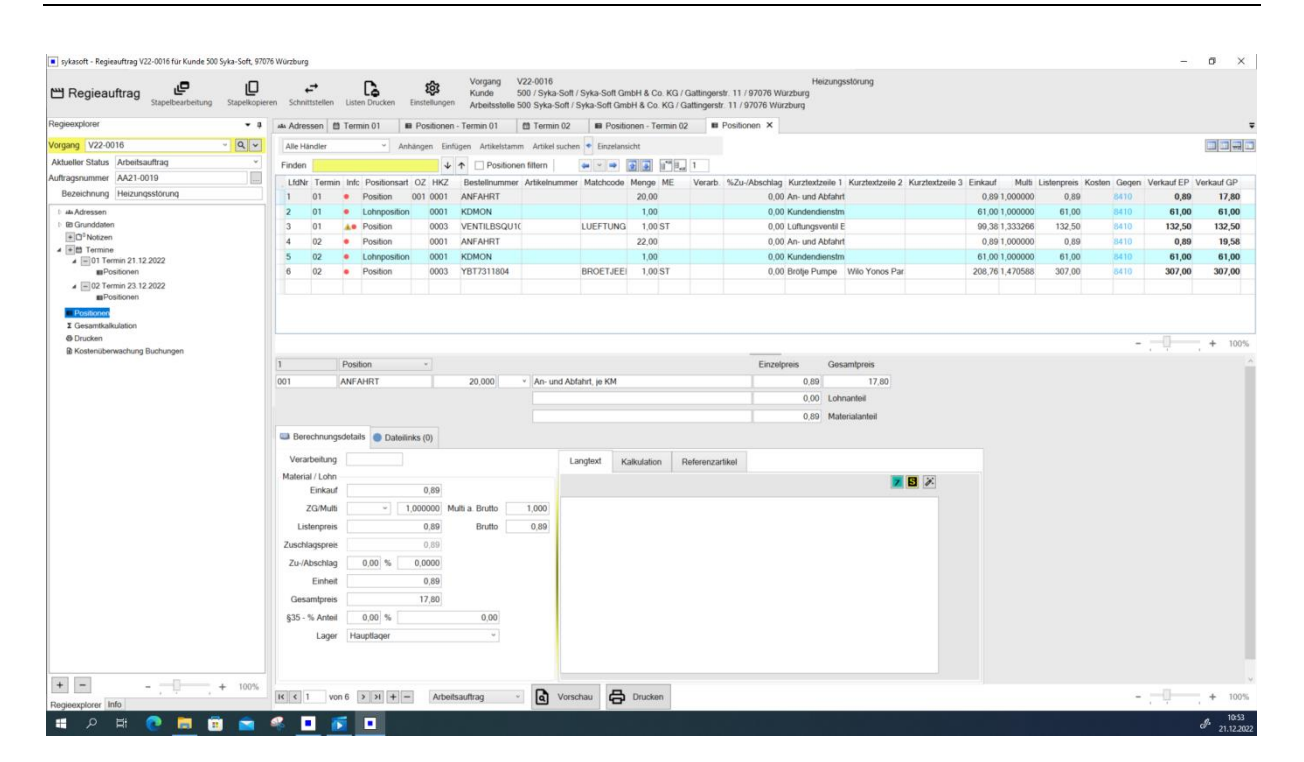

### Umstellen auf Regieauftrag 2.0

Die Umstellung auf das neue Programm Regieauftrag wird in den Vorgabewerten aktiviert:

Vorgabewerte > Programmeinstellungen > Regie > Allgemein > Vorgaben Lokal > "Regieauftrag 2.0 verwenden" - Umstellung nur für den aktuellen Arbeitsplatz

Vorgabewerte > Programmeinstellungen > Regie > Allgemein > Vorgaben Global > "Regieauftrag 2.0 verwenden" - Umstellung für alle Arbeitsplätze

| sykasoft - Regieauftrag V22-0016 für Kunde 500 Syka-Soft, 970                                                                                                    | 76 Würzburg                     |                    |                              |                                   |                                             |                                   |                                                                                                    |                                            |                                       |                       |                 |                 |                |             | ÷          | ø ×                   |
|----------------------------------------------------------------------------------------------------|---------------------------------|--------------------|------------------------------|-----------------------------------|---------------------------------------------|-----------------------------------|----------------------------------------------------------------------------------------------------|--------------------------------------------|---------------------------------------|-----------------------|-----------------|-----------------|----------------|-------------|------------|-----------------------|
| The Regieauftrag                                                                                                    | <b>₽</b><br>eren Schnittstellen | Listen Drucken     | <b>දිදි</b><br>Einstellungen | Vorgang<br>Kunde<br>Arbeitsstelle | V22-0016<br>500 / Syka-Sof<br>500 Syka-Soft | l / Syka-Soft G<br>/ Syka-Soft Gm | mbH & Co. KG /<br>bH & Co. KG / G                                                                               | Gattingerstr. 11 /<br>Sattingerstr. 11 / S | H<br>97076 Würzburg<br>97076 Würzburg | eizungsstörung        |                 |                 |                |             |            |                       |
| Regieexplorer • a                                                                                                    | Alla Adressen (                 | Termin 01          | Positionen                   | - Termin 01                       | Termin 02                                   | # Posib                           | onen - Termin 02                                                                                                | ×                                          |                                       |                       |                 |                 |                |             |            | ÷                     |
| Vorgang V22-0016 ~ Q ~                                                                                                    | Alle Händler                    | ~ A                | nhängen Einf                 | ügen Artikelstam                  | nm Artikel such                             | en 🔹 Einzelan                     | sicht                                                                                                    |                                            |                                       |                       |                 |                 |                |             |            |                       |
| Aktueller Status Arbeitsauftrag v                                                                                                    | Finden                          |                    | 4                            | ↑ Position                        | en filtern                                  |                                   |                                                                                                    | 1                                          |                                       |                       |                 |                 |                |             |            |                       |
| Auftragsnummer AA21-0019                                                                                                    | LfdNr Term                      | in Infc Positionsa | rt OZ HKZ                    | Bestellnumme                      | r Artikelnumm                               | ar Matchcode                      | Menge ME                                                                                                    | Verarb %Zu-                                | Abschlag Kurztext                     | zeile 1 Kurztextzeile | 2 Kurztextzeile | Einkauf Multi   | Listenpreis Ko | osten Gegen | Verkauf EP | Verkauf GP            |
| Bezeichnung Heizungsstörung                                                                                                    | 4 02                            | Position           | 0001                         | ANFAHRT                           |                                             |                                   | 22,00                                                                                                    |                                            | 0,00 An- und                          | Abfahrt               |                 | 0,89 1,000000   | 0,89           | 8410        | 0,89       | 19,58                 |
| E Mi Adressen                                                                                                    | 5 02                            | Lohnpositio        | in 0001                      | KDMON                             |                                             |                                   | 1,00                                                                                                    |                                            | 0,00 Kundend                          | lienstm               |                 | 61,00 1,000000  | 61,00          | 8410        | 61,00      | 61,00                 |
| B @ Crundosten     C*Notzen     M @ *Notzen     M @ *D Termine     M @ 10 Termine     M @ 01 Termin 21.12.2022     WPositionen     W @ 2 Termin 23.12.2022     WPositionen | 6 02                            | Position           | 0003                         | YBT7311804                        |                                             | BROETJEE                          | 1,00 ST                                                                                                    |                                            | 0,00 Brotje Pr                        | umpe   Wilo Yonos i   | 5ar             | 208,76 1,470588 | 307,00         | 8410        | 307,00     | 307,00                |
| Positionen     Gesamtkalkulation     Drucken                                                                                                    |                                 |                    |                              |                                   |                                             |                                   |                                                                                                    |                                            |                                       |                       |                 |                 |                |             |            | - + 100%              |
| Kostenüberwachung Buchungen                                                                                                    | -                               |                    |                              |                                   |                                             |                                   |                                                                                                    |                                            |                                       |                       |                 |                 |                |             |            | + 100%                |
|                                                                                                    | 6                               | Position           | ×.                           |                                   |                                             |                                   |                                                                                                    |                                            | Einzelpreis                           | Gesamtpreis           |                 |                 |                |             |            |                       |
|                                                                                                    |                                 | YB17311804         |                              | 1,000 ST                          | Brotle Pun                                  | ipe                               | Part of the second second second second second second second second second second second second second second s |                                            | 307,00                                | 307,00                |                 |                 |                |             |            |                       |
|                                                                                                    |                                 |                    |                              |                                   | Wilo Yong                                   | s Para HS15/6                     | RKCF                                                                                                    |                                            | 0,00                                  | Lohnanteil            |                 |                 |                |             |            |                       |
|                                                                                                    |                                 |                    |                              |                                   |                                             |                                   |                                                                                                    |                                            | 307,00                                | Materialanteil        |                 |                 |                |             |            |                       |
|                                                                                                    | Berechnung                      | gsdetails Oate     | links (2)                    |                                   |                                             |                                   |                                                                                                    |                                            |                                       |                       |                 |                 |                |             |            |                       |
|                                                                                                    | Verarbeitung                    | ,                  |                              |                                   |                                             | Langtext                          | Kalkulation                                                                                                    | Referenzartik                              | el                                    |                       |                 |                 |                |             |            |                       |
|                                                                                                    | Material / Lohr                 | 1                  |                              |                                   |                                             |                                   |                                                                                                    |                                            |                                       |                       | 7 5 %           |                 |                |             |            |                       |
|                                                                                                    | Einkau                          | r                  | 208,76                       |                                   |                                             | Próte Dumo                        |                                                                                                    |                                            |                                       |                       | and a stand     |                 |                |             |            |                       |
|                                                                                                    | ZG/Mult                         | • · · ·            | 1,470588                     | Multi a. Brutto                   | 1,000                                       | Wilo Yonos F                      | Para RS15/6 RK0                                                                                                 | C.F.                                       |                                       |                       |                 |                 |                |             |            |                       |
|                                                                                                    | Listenprei                      | 5                  | 307,00                       | Brutto                            | 307,00                                      | F Hersteller:                     | BRÖTJE Gewich                                                                                                   | Para HS 15/6 HK<br>ht: 2,316 kg            | C .                                   |                       |                 |                 |                |             |            |                       |
|                                                                                                    | Zuschlagsprei                   | 5                  | 208,76                       |                                   |                                             |                                   |                                                                                                    |                                            |                                       |                       |                 |                 |                |             |            |                       |
|                                                                                                    | Zu-/Abschlag                    | g 0,00 %           | 0,0000                       |                                   |                                             |                                   |                                                                                                    |                                            |                                       |                       |                 |                 |                |             |            |                       |
|                                                                                                    | Einhei                          | t                  | 307,00                       |                                   |                                             |                                   |                                                                                                    |                                            |                                       |                       |                 |                 |                |             |            |                       |
|                                                                                                    | Gesamtprei                      | 5                  | 307,00                       |                                   |                                             |                                   |                                                                                                    |                                            |                                       |                       |                 |                 |                |             |            |                       |
|                                                                                                    | §35 - % Antei                   | 0,00 %             |                              | 0,00                              |                                             |                                   |                                                                                                    |                                            |                                       |                       |                 |                 |                |             |            |                       |
|                                                                                                    | Lage                            | r                  |                              |                                   |                                             |                                   |                                                                                                    |                                            |                                       |                       |                 |                 |                |             |            |                       |
|                                                                                                    |                                 |                    |                              |                                   |                                             |                                   |                                                                                                    |                                            |                                       |                       |                 |                 |                |             |            |                       |
|                                                                                                    |                                 |                    |                              |                                   |                                             |                                   |                                                                                                    |                                            |                                       |                       |                 |                 |                |             |            |                       |
| + - + 100%                                                                                                    | -                               |                    | -                            |                                   | •                                           |                                   |                                                                                                    |                                            |                                       |                       |                 |                 |                |             |            | v                     |
| Regieexplorer Info                                                                                                    | K ( 3 V                         | on 3 > > +         | - Arbeit                     | sauffrag                          | Vor                                         | schau 🗗                           | Drucken                                                                                                    |                                            |                                       |                       |                 |                 |                | -           | 1.1        | + 100%                |
| 📲 🔎 🖽 💽 💼                                                                                                    | 🤏 🔳 👔                           | 5                  |                              |                                   |                                             |                                   |                                                                                                    |                                            |                                       |                       |                 |                 |                |             |            | A 10:52<br>21.12.2022 |

### Buttons für Rückgängig und Papierkorb

Es gibt jetzt einen rückgängig Button in der Positionsbearbeitung für Positionsänderungen. sykasoft speichert pro Position die Änderungen innerhalb der jeweiligen Position, und diese können rückgängig gemacht werden.

Es gibt jetzt auch einen Mülleimer, der gelöschte Positionen wiederherstellt. In den Programmeinstellungen kann eingestellt werden, wie viele Positionen hier aufbewahrt werden können.

Regie | Programmeinstellungen | Regie > Allgemein > Vorgaben lokal

### **Fragezeichen-Button**

In den *Grunddaten > Vorgangsnummern > zugeordneter Projektauftrag* ist jetzt über das Fragezeichen eine Beschreibung aufrufbar, die erklärt, wie die Verrechnung von Vorgängen innerhalb eines Projektes funktioniert.

| ~ Q <b>1</b> ? |
|----------------|
|                |

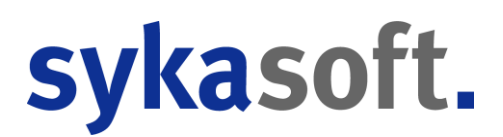

### **Termininfo Userdef Felder**

Diese Felder können frei definiert werden und entweder nur büroseitig verwendet werden oder auch an die Tablets übertragen werden und bieten somit die Möglichkeit, vordefinierte Infos mitzugeben oder diese abzufragen. Sie können im WebService eingeblendet werden.

Der Titel, Inhalt und ob diese übertragen werden sollen, kann in den Programmeinstellungen konfiguriert werden.

Regie | Programmeinstellungen | Regie > Allgemein > Onlineaufträge

| Feld 1 ><br>Feld 2 > | Feld bleibt im Büro<br>geht ans Tablet, wu | und<br>rde i     | wurde da gefüllt<br>n Büro gefüllt, online n         | ix geändert  | Bezeichnung | Büro Info Status |      |              |                              |        |  |
|----------------------|--------------------------------------------|------------------|------------------------------------------------------|--------------|-------------|------------------|------|--------------|------------------------------|--------|--|
| Feld 3 >             | geht ans Tablet, wu                        | rde i            | n Büro gefüllt, online n                             | ix geändert  |             |                  |      | Sortierung   | Vorgabewert                  |        |  |
| Feld 5 >             | gent ans Tablet, wu                        | rde ii<br>rde ii | n Buro gefüllt, online n<br>n Büro gefüllt, online g | lix geandert |             |                  | Х    | 0            | Ware betellt                 |        |  |
| Feld 6 >             | geht ans Tablet, wu                        | rde i            | n Büro gefüllt, online g<br>n Büro gefüllt, online g | eändert      |             |                  | Х    | 0            | Bestellung nötig             |        |  |
| Teld of              | gent and tablet, wa                        | ruc n            | n baro gerane, onnie g                               | current      |             |                  | Х    | 0            | Gewährleistungsfall prüfen   |        |  |
| Termininfos          | Būro Info Status                           |                  | Gewährleistungsfall prüfen                           | ~            |             |                  | Х    | 2            | prüfen                       |        |  |
|                      | Termin Hiweis für Techniker                | +7 🖸             | Gewährleistungsfall prüfen                           | ~            |             |                  | Х    | 3            | verrechnen                   |        |  |
|                      | Folgearbeiten Status                       | +7 🖵             | Mängel                                               | ~            |             |                  | Х    | 4            | Chef klären                  |        |  |
|                      | Ware Status                                | +7 □             | Material in Lager                                    | <b>~</b>     |             |                  | Х    |              |                              |        |  |
|                      | Wartung Status 🛓                           | +7 🖵             | Folgetermin nötig                                    | ~            |             |                  | In I | Mobilen Auft | rägen anzeigen (Svka Service | Mobil) |  |
|                      | Mängel 📩                                   | +7 ◘             | Fremdinstallation mangelhaft                         | ~            |             |                  | In I | Mobilen Auft | rägen nicht bearbeitbar      | ,      |  |

### Neue Buttons Anrufen und Terminaktualisierungen

Bei der Anzeige der Adressen wurde der Button "Anrufen" eingebaut.

Bei dem Feld Termin wurde der Button "Terminaktualisierungen" eingebaut.

### Vorgangsbezeichnung als eigener Formularplatzhalter

Im Formular für Regieaufträge gab es Platzhalter für die unterschiedlichen Bemerkungen, aber keinen Platzhalter für die Vorgangsbezeichnung. Ein solcher wurde jetzt geschaffen.

[Regie.Vorgangsbezeichnung] ist der neue Platzhalter.

| 000001          | Position    |             | Ŷ       |       |             |                               |           |                                 |                 |             |           |  |
|-----------------|-------------|-------------|---------|-------|-------------|-------------------------------|-----------|---------------------------------|-----------------|-------------|-----------|--|
| 01.001.         | RS          |             |         | 2     | 1,000       | ~                             | Wasch     | tis <mark>c</mark> h-Röhrensiph | non 1 1/4" verc | hromt       |           |  |
|                 | 0002 GC     |             |         |       |             |                               |           |                                 |                 |             |           |  |
|                 |             | Aufmaßr     | menge   |       | 0.000       |                               |           |                                 |                 |             |           |  |
| Berechnungs     | details 🚺 U | nterpositio | nen (0) | Date  | eilinks (0) |                               |           |                                 |                 |             |           |  |
| Vera            | arbeitung   |             | Nachtr  | kz.   |             | Pre                           | isinfo    | Kalkulation                     | Langtext        | Rohstoffnot | tierungen |  |
| Material / Lohn |             |             |         |       |             |                               |           |                                 |                 |             |           |  |
|                 | Einkauf     |             |         |       | 10,00       | Wasc                          | htisch-R  | öhrensiphon 1 1                 | /4" verchromt   |             |           |  |
| Preise          | ZG/Multi    | *           |         |       | 1,500000    |                               |           |                                 |                 |             |           |  |
|                 | Verkauf     | 142         | 199     |       | 15,00       | verfü                         | igbare Pl | latzhalter                      |                 |             |           |  |
| Eigen Y x L     | .ohn/Min.   | 0.00        | x 0,    | 00 ~  | 0.00        | D D                           | AdrSac    | chbearbeiter<br>se1             |                 |             |           |  |
| Lohn            | -Stunden    | 0,00        |         | 55115 | 0,00€       |                               | Adress    | se2<br>se3                      |                 |             |           |  |
| Zu-//           | Abschlag    | 0,00 %      | 0,0     | 000   | L           | Þ                             | Adress    | se4                             |                 |             |           |  |
|                 | Einheit     | 15,00       |         |       |             | Arbeitsstelle                 |           |                                 |                 |             |           |  |
| 0               |             |             |         |       |             | Bankverbindung     Restellung |           |                                 |                 |             |           |  |

### In Positionstexten Platzhalter setzen

Im Projekt- und Regieauftrag kann man jetzt auch im Langtext Platzhalter verwenden. Hier können alle Platzhalter verwendet werden, die auch in Vor-, Schluss- und Zahltext möglich sind.

Mit F4 können die Platzhalter ausgewählt werden.

### Neuer Platzhalter im Formular für ErteiltAmDatum (ohne Uhrzeit)

Es gibt einen neuen Platzhalter für ErteiltAmDatum.

### Terminplanerdaten aktualisieren

Es gibt einen neuer Knopf *"Terminplanerdaten aktualisieren"*; damit können nachträgliche Änderungen im Regie-Termin in den Terminplaner übernommen werden.

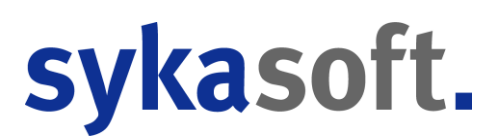

### Verkauf EP in der Tabelle bearbeitbar

Das Feld *Verkauf EP* kann in der Tabelle geändert werden, dadurch ändert sich der Multi.

### Min und Max Multi auf den EK für Listenpreiskalkulation einführen

Bei der Kalkulation über Listenpreis kann jetzt ein minimaler und maximaler Multi auf den EK angegeben werden

Je nachdem wieviel Rabatt vom Listenpreis abgezogen wird, kann sonst der Multi von 1 (kein Rabatt, Verkauf = Einkauf) bis teilweise 10 sein (90% Rabatt).

Wenn nach der EK Berechnung der Multi < Min, wird der Multi auf Min gesetzt und bei Multi > Max auf Max.

Diese Multis können vorgegeben werden über **Vorgabewerte > Programmeinstellugen> Regie > Allgemein > Vorgaben Global** und können pro Regievorgang angepasst werden.

Die Min und Max Multis gelten nicht für Stundenlöhne, Arbeitswerte sowie Artikel, die einen festen Zuschlagsmulti haben oder bei denen der Listen VK festgesetzt ist.

### Dokumente in neuen Termin 32 Bilder/Dokumente Limit

Bei der Abfrage, ob die Dokumente zum Versenden in neuen Termin übernommen werden sollen, können jetzt mehr als 32 Bilder oder Dokumente ausgewählt werden.

### **Teilrechnung-/Textposition Sortierung angepasst**

Bei der Umwandlung eines Arbeitsauftrags in eine Rechnung wurde die Teilrechnung-/Textposition Sortierung angepasst und optimiert.

### Stapeldruck - Eingrenzung nach Termin

In Regie 2.0 konnte im Listendruck nicht nach Termin eingegrenzt werden, z.B. alle Arbeitsaufträge drucken, die für nächste Woche anstehen. Diese Funktion wurde implementiert.

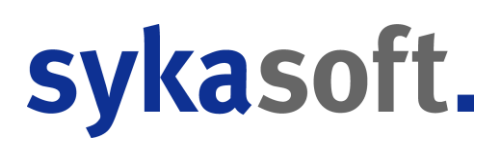

#### Artikelnummer ausdruckbar machen

Im Regie 1.0 konnte bisher nur die Bestellnummer gedruckt werden.

Im Regie 2.0 kann jetzt wahlweise Bestellnr., Artikelnr., Bestellnr. + Artikelnr. oder Artikelnr. + Bestellnr. ausgegeben werden.

### Sachbearbeiter pro Auftragsstatus

Es gibt eine zusätzliche Option "Sachbearbeiter pro Auftragsstatus".

Wenn die Option "Programmbenutzer als Sachbearbeiter" gesetzt ist, wird dann beim Wechseln des Auftragsstatus der aktuelle Sachbearbeiter eingetragen.

Dadurch ist ersichtlich, wenn ein anderer Sachbearbeiter die Rechnung schreibt als der, der den Auftrag erstellt hat.

#### Langtext eingeben

Wenn man manuell einen Langtext eingibt oder ändert, wird die Verarbeitung "L" zum Drucken des Langtextes gesetzt, auch wenn in den Druckoptionen nur die Kurztextausgabe aktiv ist.

### **Rohertrag Spalte in Positionen**

In Regie 2.0 können jetzt bei den Positionen Rohertragsspalten eingeblendet werden: Rohertrag, RE-Material und RE-Lohn.

## Frage beim Umstellen auf Rechnung ob Zahltext aus Adressen oder Vorgaben genommen werden soll

Beim Umstellen auf Rechnung erscheint jetzt eine Abfrage, ob Zahltexte aus Adressen oder Vorgaben genommen werden sollen.

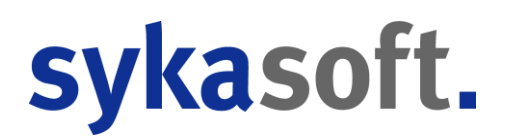

## Infofenster von Adressen bei Umstellung von Arbeitsauftrag auf Rechnung nochmal anzeigen

Wenn von Arbeitsauftrag auf Rechnung umgestellt wird, erscheint hier nochmal das Infofenster. Ein Kunde wünschte dies, da bei ihnen immer wichtige Daten für den jeweiligen Kunden drin stehen und jeder der Mitarbeiter macht pro Regieauftrag einen anderen Teil; damit derjenige, der die Rechnung schreibt, Bescheid weiss, welche Konditionen gelten.

### Stapeldruck Eingrenzung nach Rechnungsnummer

Im Stapeldruck kann nun nach Rechnungsnummer eingegrenzt werden. Zusätzlich kann nun die Rechnungsnummer in der Datenvorschau angezeigt werden.

### Platzhalter für Arbeits- / Wartungsauftrags-Formular für weitere Monteure

Ein Kunde wünschte einen Platzhalter im Formularbereich Arbeits-/ Wartungsauftrag für die weiteren Monteure, die beim Termin mit ausgewählt werden können.

#### Der Platzhalter ist [Regie.WeitereMonteure]

### Anhänge in Folgetermin kopieren

Beim Anlegen eines zweiten bzw. eines Folgetermin kommt eine Abfrage, ob die Anhänge (Empfangen-Ordner, aber nicht die Auftrag PDF und die Unterschrift), die beim Webservice mit zurück kamen, automatisch in den Senden-Ordner kopiert werden sollen.

#### Löschabfrage wenn Termin vorhanden

Beim Parken in die Auftragsannahmen wird geprüft, ob zu diesem Termin ein Termin im Terminplaner existiert, wenn ja, kommt eine Abfrage, ob dieser gelöscht werden soll.

### Listen drucken - Ausgabe von Status abgeschlossen

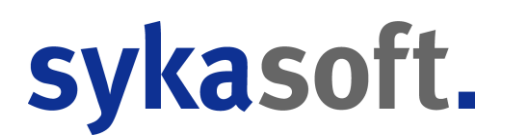

in der Datenvorschau gibt es eine neue Spalte "Abg."; bei abgeschlossenen Vorgängen wird hier ein Haken angezeigt.

### Terminplaner

# Termin mit Regieverknüpfung Vorgang löschen Frage - jetzt auch Frage, ob nur Termindaten gelöscht werden sollen

Wenn man im Terminplaner einen Termin löscht, welcher mit einem Regievorgang verknüpft ist, wurde bisher nur gefragt, ob der ganze Vorgang gelöscht werden soll oder nicht.

Jetzt kann ausgewählt werden zwischen:

- "Vorgang löschen" => Der ganze Vorgang wird gelöscht
- "Termindaten löschen" => Datum, Uhrzeit und Monteur werden aus dem zugeordneten Regietermin gelöscht.
- "Schließen" => Es wird weder der Vorgang noch die Termindaten gelöscht. Es wird lediglich der Terminplaner Termin gelöscht, denn dies wurde mit einer "Termin wirklich löschen?" Ja/Nein Frage zuvor schon mit Ja beantwortet.

## GoogleSync auto Sync und Auflisten von Terminänderung und Löschen nicht Erlauben

Wenn die Option *"Automatische Synchronisierung > Aktivierbar für alle Arbeitsplätze"* aktiviert ist, sind die Optionen *"Gleichzeitige Terminänderung auflisten & Termin gelöscht auflisten"* jetzt deaktiviert.

Hintergrund: Wenn die automatische Synchronisierung aktiv ist und eine Löschung oder Änderung aufgelistet wird, bleibt an dem Arbeitsplatz das Fenster mit den Terminen zur Bestätigung stehen, wo durch Zufall der Sync jetzt im Hintergrund ausgeführt wird. Dies kann auch ein Arbeitsplatz sein, wo aktuell kein Mitarbeiter aktiv ist. Hierdurch kann es passieren, dass Änderungen oder Löschungen nicht bzw. verspätet in den Terminplaner synchronisiert werden!

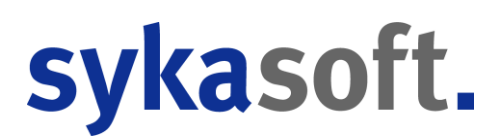

### Rechtsklick "Route anzeigen"

Zum Termin kann man mit Rechtsklick die "Route anzeigen" wie in Adressen über eingestellte Startadresse.

### Webservice / Arbeitsauftrag mobil

### Webservice Büro – Änderungen Mail Adresse

Wenn in der sykasoft Service Mobil App (mobiler Arbeitsauftrag) Änderungen an der Mail Adresse gemacht werden, Arbeitsstellen- oder Rechnungsadresse, wird beim Abrufen im Büro dies per Meldung angezeigt und abgefragt, wie vorgegangen werden soll.

| Onterschiedliche E-Mail-Adresse Die E-Mail-Adresse der Arbeitsstelle (40 - Mustermann 1) wurde am Tablet geändert, wie möchten Sie vorgehen? Lokal (Büro) Mustermann@App.de Mobil (Tablet) TEST@App.de © Überschreiben O Zu Kontakten hinzufügen Verwerfen Die E-Mail-Adresse der Rechnungsstelle (500 - sykasoft) wurde am Tablet geändert, wie möchten Sie vorgehen? Lokal (Büro) support@sykasoft.de Mobil (Tablet) test@sykasoft.de                                                                        | , |
|----------------------------------------------------------------------------------------------------|---|
| Die E-Mail-Adresse der Arbeitsstelle (40 - Mustermann 1) wurde am Tablet geändert, wie möchten Sie vorgehen?<br>Lokal (Büro) Mustermann@App.de<br>@ Uberschreiben O Zu Kontakten hinzufügen O Verwerfen<br>Die E-Mail-Adresse der Rechnungsstelle (500 - sykasoft) wurde am Tablet geändert, wie möchten Sie vorgehen?<br>Lokal (Büro) support@sykasoft.de<br>Mobil (Tablet) test@sykasoft.de                                                                                                    |   |
| Lokal (Büro) Mustermann@App.de<br>Mobil (Tablet) TEST@App.de<br>© Überschreiben O Zu Kontakten hinzufügen O Verwerfen<br>Die E-Mail-Adresse der Rechnungsstelle (500 - sykasoft) wurde am Tablet geändert, wie möchten Sie vorgehen?<br>Lokal (Büro) support@sykasoft.de<br>Mobil (Tablet) test@sykasoft.de                                                                                                    |   |
| Mobil (Tablet)       TEST@App.de         Image: Test@App.de       Image: Test@App.de         Image: Test@App.de       Image: Test@App.de         Image: Test@App.de       Image: Test@App.de         Image: Test@App.de       Image: Test@App.de         Image: Test@App.de       Image: Test@App.de         Image: Test@App.de       Image: Test@App.de         Image: Test@App.de       Image: Test@App.de         Image: Test@App.de       Image: Test@App.de         Mobil (Tablet)       Test@sykasoft.de |   |
| Uberschreiben Ozu Kontakten hinzufügen Overwerfen      E-Mail-Adresse der Rechnungsstelle (500 - sykasoft) wurde am Tablet geändert, wie möchten Sie vorgehen?      .okal (Büro) support@sykasoft.de      /obil (Tablet) test@sykasoft.de                                                                                                    |   |
| iie E-Mail-Adresse der Rechnungsstelle (500 - sykasoft) wurde am Tablet geändert, wie möchten Sie vorgehen?<br>.okal (Büro) support@sykasoft.de<br>fobil (Tablet) test@sykasoft.de                                                                                                    |   |
| Die E-Mail-Adresse der Rechnungsstelle (500 - sykasoft) wurde am Tablet geändert, wie möchten Sie vorgehen?<br>.okal (Büro) support@sykasoft.de<br>.dobil (Tablet) test@sykasoft.de                                                                                                    |   |
| Aobil (Tablet) support@sykasoft.de                                                                                                    |   |
| .okal (Büro) support@sykasoft.de<br>Mobil (Tablet) test@sykasoft.de                                                                                                    |   |
| Mobil (Tablet) test@sykasoft.de                                                                                                    |   |
|                                                                                                    |   |
|                                                                                                    |   |
| Oberschreiben O Zu Kontakten hinzufügen O Verwerfen                                                                                                    |   |
|                                                                                                    |   |
| Obernehmen Abbre                                                                                                    |   |

Umbenennung | Gewerk Feld wird jetzt als dieses betitelt, zusätzliches Feld Vorgangsbezeichung wird jetzt angezeigt und als Bezeichnung betitelt.

| ١ | Neue (zum Senden) Erhalten (zum Verrechnen) |         |         |         |            |       |              |                         |               |                    |                     |                                |                         |  |
|---|---------------------------------------------|---------|---------|---------|------------|-------|--------------|-------------------------|---------------|--------------------|---------------------|--------------------------------|-------------------------|--|
|   | Übertragen                                  | Status  | Gewerk  | Vorgang | Temin 🔺    | Zeit  | Monteur      | Bezeichnung             | Arbeit_Name   | Arbeit_Straße      | Büro Info<br>Status | Termin Hiweis<br>für Techniker | Folgearbeiten<br>Status |  |
|   |                                             | erfasst | Heizung | V105656 | 31.03.2023 | 10:00 | Erwin Müller | EG alle Heizkörper kalt | Seelig,Margot | Flexdorfer Str. 16 |                     |                                |                         |  |

Geschwindigkeit Optimierungen

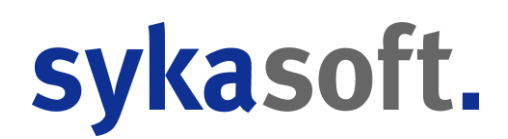

Wenn viele Aufträge parallel auf der rechten Seite offen sind, dann war das Aktualisieren der Auftragsliste sowie das Abrufen von Aufträgen teilweise langsamer. Dies wurde jetzt generell deutlich von der Verarbeitung und Geschwindigkeit optimiert.

### Mobiler Arbeitsauftrag 2.0 - Wunsch - Option AW/STD Schalter bei Einstellungen-> Zeiten für manuelle Aufträge

Ein Kunde wünschte einen Knopf/Schalter zum Umschalten von STD auf AW und umgekehrt, um bei manuellen Aufträgen und manuell eingegebenen Adressen, die nicht in der sykasoft Datenbank sind, trotzdem nach AW berechnen zu können und dies auch so in der PDF angezeigt werden.

### **OMD Viewer**

Sobald Webservice Artikel vorhanden sind, bei denen der Händler OMD Zugänge hinterlegt hat, werden diese automatisch bei der Webservice Geräte Konfig mitgegeben.

### Auftragsliste

- neu sortiert und aufgebaut mit erweiterter Ansicht
- Anzahl "Neuer" und "Stornierter" wird jetzt mit ausgegeben, wenn noch ungelesen
- Bemerkungstext Icon jetzt vorhanden
- mehrere Monteure Icon jetzt vorhanden und diese werden unten angezeigt
- Auftragsliste mit erweiterter Ansicht > schiebt auf
  - > Termindauer
  - > Terminende
  - > Termininfo
  - > userdef Termininfofelder optional einblendbar

Postausgang hinzugefügt (zeigt sichtbar, welche Aufträge / Anhänge noch zu senden sind) !!! Einstellungsmöglichkeit über Benachrichtung / Uhrzeit, wenn noch Daten im Postausgang liegen.

*Einstellung Allgemein "WebServicedaten automatisch abrufen" > Konfig* wird automatisch komplett aus dem Büro geladen.

### Zeiterfassung

### Monatsabschlussliste drucken

Beim Monatsabschluss drucken steht das Feld Feiertage nun auch zur Verfügung.

### Monatsabschluss Urlaubstage abziehen wenn ein Monteur mitten im Jahr aufhört

Wenn ein Monteur mitten im Jahr aufhört, soll der Urlaub vom Gesamtuhrlaub anteilig abgezogen werden. Das heißt, wenn Monteur A Ende Juni aufhört, hat er statt 30 Tagen Jahresurlaub nur noch 15 Tage Jahresurlaub.

Erweiterte Felder im Programm Personal:

- 1. Im Personal Feld Austrittsdatum besetzen und Resturlaub im Jahr ändern
- 2. für nächsten Monatsabschluss wird die Minderung im Monatsabschluss angegeben
- 3. nach dem Monatsabschluss wird ganz normal weiter gemacht

## XRechnung / ZUGFeRD

### ZUGFeRD Kreditoren Import - ZUGFeRD Version 2.0, 2.1 und X-Rechnung Unterstützung

Der Kreditoren ZUGFeRD Import kann nun ZUGFeRD Dateien im Format 2.0, 2.1 und X-Rechnung importieren. Der Import erkennt automatisch das Format der Datei. ZUGFeRD Dateien im Format 1.0 und 1.1 können ebenfalls weiterhin verarbeitet werden.

Für die Verarbeitung von ZUGFeRD 2.1 mit X-Rechnung oder nur X-Rechnung muss die Dateiverarbeitung (*Allgemein > Kreditoren > ZUGFeRD > Vorgaben > Dateiverarbeitung über*) auf "DevExpress Tool" gestellt werden, da das "Standard Java Tool" die XML-Dateien nicht extrahieren kann.

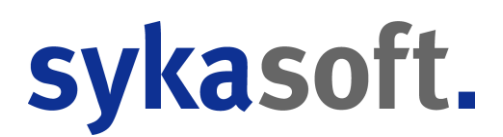

### SFTP Download Profil möglich

Bei den ZUGFeRD Profilen können jetzt auch SFTP Profile hinterlegt werden, um auf SFTP Server zugreifen zu können. Hierzu kann bei den Profilen jetzt unter (*Allgemein > Kreditoren > ZUGFeRD > Profile > Profildaten > Typ*) "*SFTP Profil*" ausgewählt werden. Bei Protokoll wird bei einem neuen Profil dann automatisch "sftp" und Port "22" eingetragen.

Viessmann mit dem IT Dienstleister B4Value sowie R+F unterstützt aktuell SFTP Zugriffe. Dies wurde aber auch schon von anderen Händlern bei uns angefragt.

Der normale FTP Zugriff über Port 21 funktioniert weiterhin, solange im Profil Typ "FTP Profil" eingetragen ist. Dies ist auch weiterhin der Standardwert.

### Zuschläge und Abschläge als Position anlegen

Bei ZUGFeRD können Zuschläge und Abschläge übergeben werden; ein Zuschlag ist z.B. Transportsicherung - oder wenn bei uns im Programm Abschlagsrechnungen abgezogen werden, sind das Abschläge. Dies sind aber keine Positionen im ZUGFeRD, so dass die Summe der Positionen nicht mit dem Nettobetrag der Rechnung übereinstimmt.

Deshalb gibt es einen neuen Vorgabewert in den *Programmeinstellungen > Kreditoren > ZUGFeRD > Vorgaben, "Zuschläge und Abschläge als Position anlegen". Wenn dieser gesetzt ist, werden für Zuschläge oder Abschläge extra Positionen angelegt.*